## Nastavení zástupce programu SKA

## Doporučené nastavení zástupce SKA ve Windows Vista, 7 a 8, 10: (jen pro WINDOWS 32 bit, ve WINDOWS 64 bit není potřeba nic nastavovat)

 Po instalaci SKA2020 se vytvoří zástupce pro spuštění (soubor Ska2020.bat). Pokud používáte Windows 7 (a program SKA v předešlé verzi na pořítači nebyl), je potřeba nainstalovat ještě font pro obrazovku. Vhodná písma pro provoz SKA totiž Windows 7 neobsahují. Font naleznete ve složce

SKA2020\{Tisk} pod názvem **AlisFand.exe.** Soubor otevřete a řiďte se pokyny instalace. Používáte-li některou z posledních verzí programu Účto 20xx od firmy Tichý a spol., můžete použít i rastrová písma (ve složce {tisk} pod názvem **UCTOFONT.FON**).

 Na zástupci programu SKA, kterým se program spouští, klikněte pravým tlačítkem myši a vyberte záložku písmo.

Ve Windows Vista zvolte písmo *Lucide Console*. Ve W indows7 zvolte písmo *Alis Fand*. Ve Windows 8,10 doporučujeme písmo *Consolas*.

Velikost okna potom nastavte velikostí písma ve sloupečku vedle náhledu okna.

 Na záložce Rozložení nastavte Vyrovnávací paměť zobrazení 80,25 a Velikost okna 80,25

S pozdravem

za autorský tým SKA software

Miroslav Matějovic